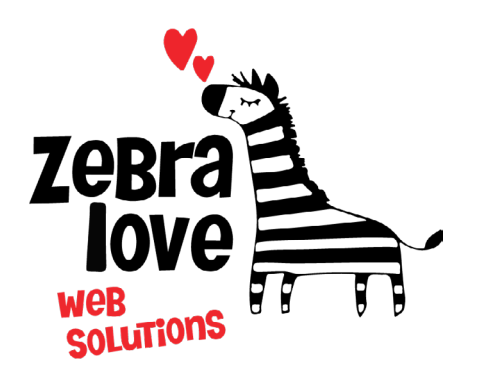

P.O. Box 23 Limington, ME 04049 (207) 221-5822 www.zebralovewebsolutions.com milly@zebralovewebsolutions.com

Last Updated: 10/26/2021

## Adding your cPanel email to Your iPhone

#### Step 1: Click on Settings Step 2: Click Mail

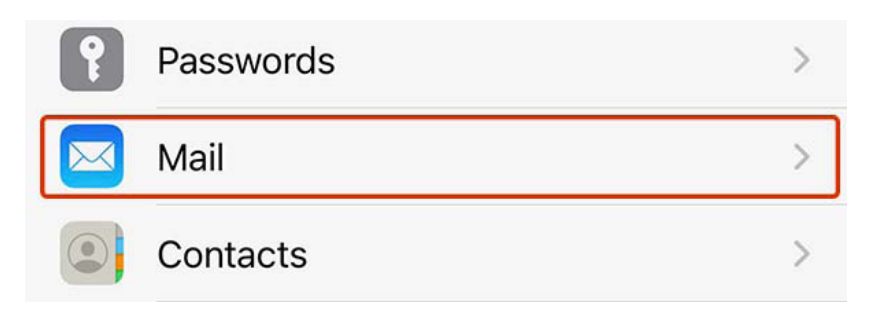

### Step 3: Click Accounts

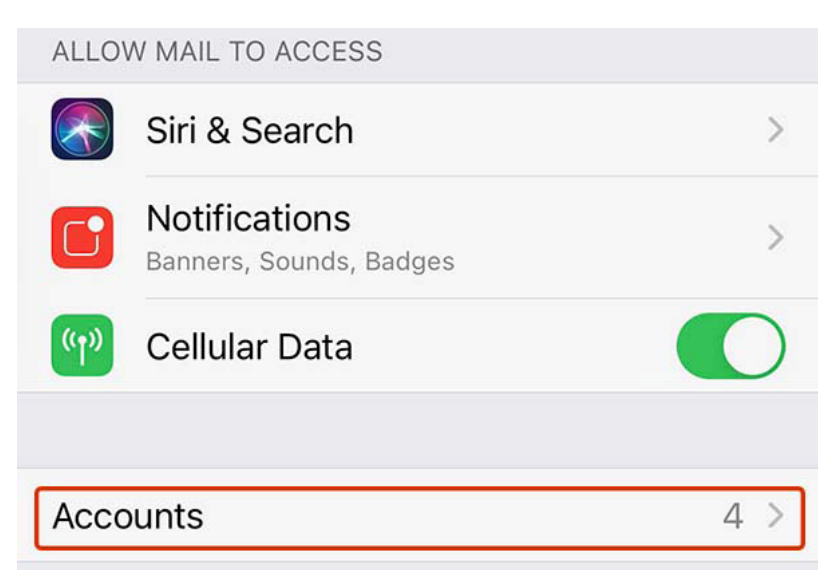

Step 4: Click Add Account

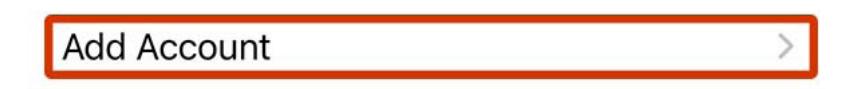

Step 5: Click Other

#### Step 6: Click Add Mail Account

| < Add Account Add Account |   |
|---------------------------|---|
| MAIL                      |   |
| Add Mail Account          | > |

**Step 6:** Next you will be asked to fill out the following information with the correct information for your specific email address.

Name: Whatever name you would like to appear on emails.

Email: youremail@yourdomainname.com

Username: youremail@yourdomainname.com

Password: your email account's password.

**Description:** Just to help you identify the account since you may have more than one.

| Cancel                                                                                                    | New Account            | Next                 |                  |             |                    |
|----------------------------------------------------------------------------------------------------|------------------------|----------------------|------------------|-------------|--------------------|
|                                                                                                    |                        |                      | ІМАР             |             | РОР                |
| Name                                                                                                    | Milly welsh            |                      |                  |             |                    |
| Email                                                                                                    | webmaster@zebralovehos | st.com               | Name             | Milly welsh | 1                  |
| Password                                                                                                    |                        |                      | Email            | webmaster   | @zebralovehost.com |
| Description                                                                                                    | ZebraloveHost Webmas   | ster                 | Description      | Zebralovel  | Host Webmaster     |
| Step 7: Click Next<br>Step 8: Select IMAP<br>Step 9: Next you will be asked to fill out the fol-<br>lowing information with the correct information<br>for your specific email address.<br>INCOMING MAIL SERVER<br>Host Name: zeb.zebralovehost.com<br>User Name: youremail@yourdomainname.com<br>Password: you email account's password |                        | INCOMING MAIL SERVER |                  |             |                    |
|                                                                                                    |                        | Host Name            | mail.example.com |             |                    |
|                                                                                                    |                        | User Name            | Required         |             |                    |
|                                                                                                    |                        | Password             |                  |             |                    |
|                                                                                                    |                        | OUTGOING MA          | IL SERVER        |             |                    |
| OUTGOING MAIL SERVER<br>Host Name: zeb.zebralovehost.com<br>User Name: youremail@yourdomainname.com<br>Password: you email account's password                                                                                                    |                        | Host Name            | smtp.exan        | nple.com    |                    |
|                                                                                                    |                        | User Name            | Optional         |             |                    |
|                                                                                                    |                        | Password             | Optional         |             |                    |

#### Step 7: Click Next

If you've done everything correctly, you'll see check marks and then be redirected to your IMAP settings.

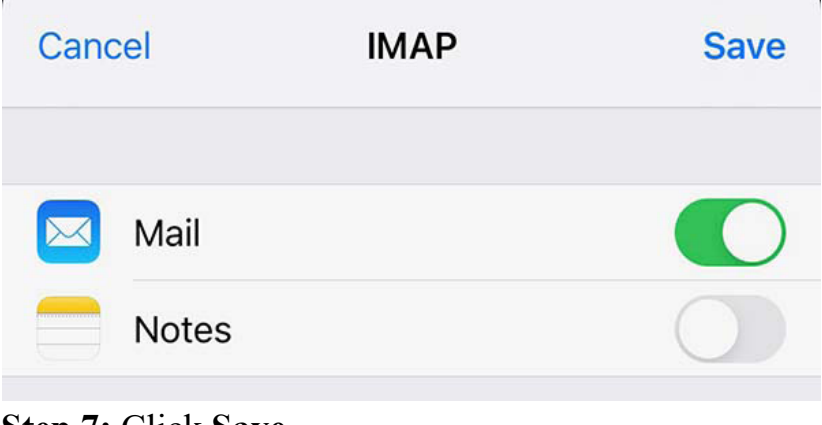

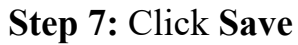

# **Helpful Links:**

You can use the free browser based mail client provided with your email account.

WebMail: zeb.zebralovehost.com:2096